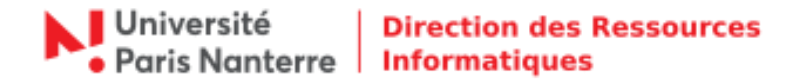

## VDI - Procédure de connexion aux applications ADE et SIFAC

L'objet de cette procédure est la connexion aux applications ADE et SIFAC depuis le matériel équipé de Windows en mode S fourni par l'université dans le cadre du confinement.

Lancer VMware Horizon Client depuis le Windows Store.

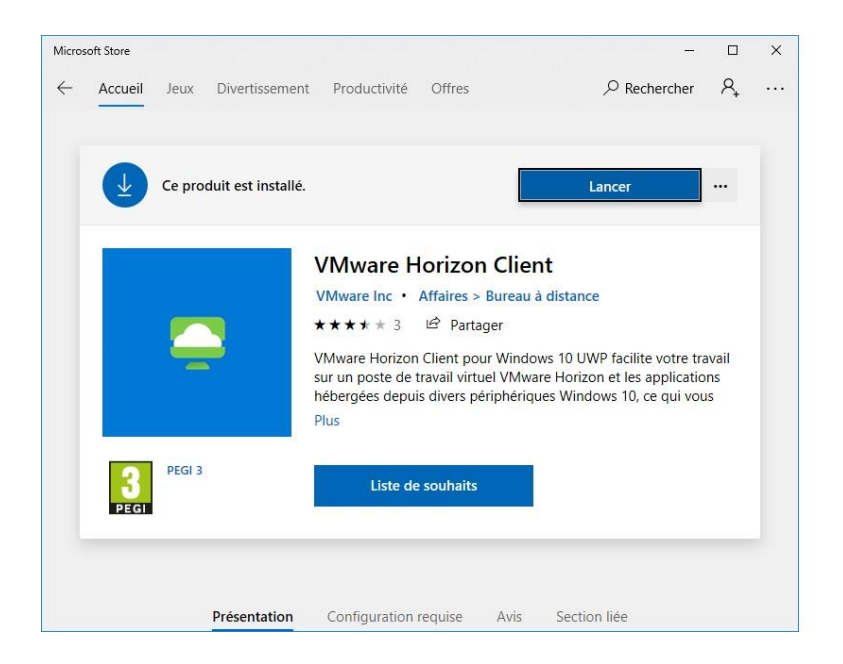

Vous arrivez sur la page ci-dessous. Cliquer sur le serveur « *vdi.parisnanterre.fr* » et se connecter avec vos identifiants.

| VMware Horizon Client | 1.000 | × | VMware Horizon Client                                                                          |  | × |
|-----------------------|-------|---|------------------------------------------------------------------------------------------------|--|---|
| Ajouter un serveur    |       |   | i Annuler                                                                                      |  |   |
| vdi.parisnanterr      |       |   | <br>Connexion au serveur Serveur :  Serveur : Mot de passe : Domaine : UPN Connexion Connexion |  |   |

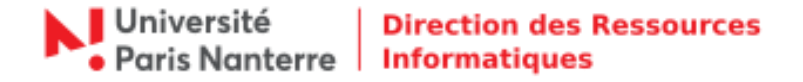

Vous arrivez sur la page ci-dessous. Cliquer sur le menu en haut à gauche. Vérifier ensuite que le protocole sélectionné est bien le « *PCoIP* » (afin de sortir de ce menu, cliquer n'importe où sur la fenêtre), cliquer ensuite sur l'icône présentant un écran avec la mention *Administratifs*.

|       |                                                                                                    |                              |              |   |      |   | X |
|-------|----------------------------------------------------------------------------------------------------|------------------------------|--------------|---|------|---|---|
| =     | 🛷 🔒 vdi. parisnar                                                                                                    | nterre.fr                    |              |   |      | _ | 5 |
| 53    | Paramòtro                                                                                                    | c                            |              |   |      |   |   |
| ~     | rarametre.                                                                                                    | 2                            |              |   |      |   |   |
| ()    | Mode de résoluti                                                                                                    | ion                          |              | ~ |      |   |   |
|       | Autoriser la mise                                                                                                    | e à l'échelle de l'affichage |              |   |      |   |   |
|       | Active                                                                                                    |                              |              |   |      |   |   |
|       | Protocole                                                                                                    | _                            |              | ~ |      |   |   |
|       | PCoIP                                                                                                    |                              |              |   |      |   |   |
|       | O VMware Blast                                                                                                    | t                            |              |   |      |   |   |
|       | Avancé                                                                                                    |                              |              | > |      |   |   |
|       | Journalisation                                                                                                    |                              |              | > |      |   |   |
|       |                                                                                                    |                              |              |   |      |   |   |
|       |                                                                                                    |                              |              |   |      |   |   |
|       |                                                                                                    |                              |              |   |      |   |   |
|       |                                                                                                    |                              |              |   |      |   |   |
|       |                                                                                                    |                              |              |   |      |   |   |
|       |                                                                                                    |                              |              |   |      |   |   |
|       |                                                                                                    |                              |              |   |      |   |   |
|       |                                                                                                    |                              |              |   |      |   |   |
|       |                                                                                                    |                              |              |   |      |   |   |
|       |                                                                                                    |                              |              |   |      |   |   |
| /Mwa  | re Horizon Client                                                                                                    |                              |              |   | -    |   | × |
| /Mwa  | re Horizon Client                                                                                                    | iterre.fr                    |              |   | 1000 |   | × |
| /Mwa  | re Horizon Client<br>·                                                                                                    | nterre.fr                    |              |   | -70  |   | × |
| /Mwa  | re Horizon Client                                                                                                    | nterre.fr                    | -            |   | -    |   | × |
| /Mwai | re Horizon Client                                                                                                    | ADE Client v6.6.2            | SIFAC - Full |   | -    |   | 2 |
| Mwai  | re Horizon Client                                                                                                    | ADE Client v6.6.2            | SIFAC - Full |   | -    |   | × |
| Mwa   | re Horizon Client                                                                                                    | ADE Client v6.6.2            | SIFAC - Full |   | -    |   | > |
|       | re Horizon Client<br>The William of the William of th | ADE Client v6.6.2            | SIFAC - Full |   | -    |   | ~ |
| Mwa   | re Horizon Client                                                                                                    | ADE Client v6.6.2            | SIFAC - Full |   | -    |   | > |
| /Mwai | re Horizon Client                                                                                                    | ADE Client v6.6.2            | SIFAC - Full |   | -    |   | > |
| /Mwai | re Horizon Client                                                                                                    | ADE Client v6.6.2            | SIFAC - Full |   | -    |   | > |
|       | re Horizon Client                                                                                                    | ADE Client v6.6.2            | SIFAC - Full |   | -    |   | 2 |
|       | re Horizon Client                                                                                                    | ADE Client v6.6.2            | SIFAC - Full |   | -    |   | 2 |
| /Mwai | re Horizon Client                                                                                                    | ADE Client v6.6.2            | SIFAC - Full |   | -    |   | > |
|       | re Horizon Client                                                                                                    | ADE Client v6.6.2            | SIFAC - Full |   | -    |   | * |
|       | re Horizon Client                                                                                                    | ADE Client v6.6.2            | SIFAC - Full |   | -    |   | 2 |

Votre machine virtuelle démarre.

Application de la stratégie VMware UEM FlexEngine

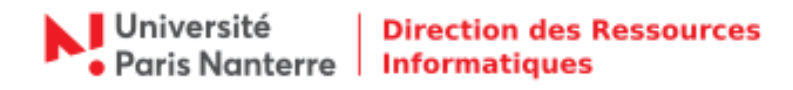

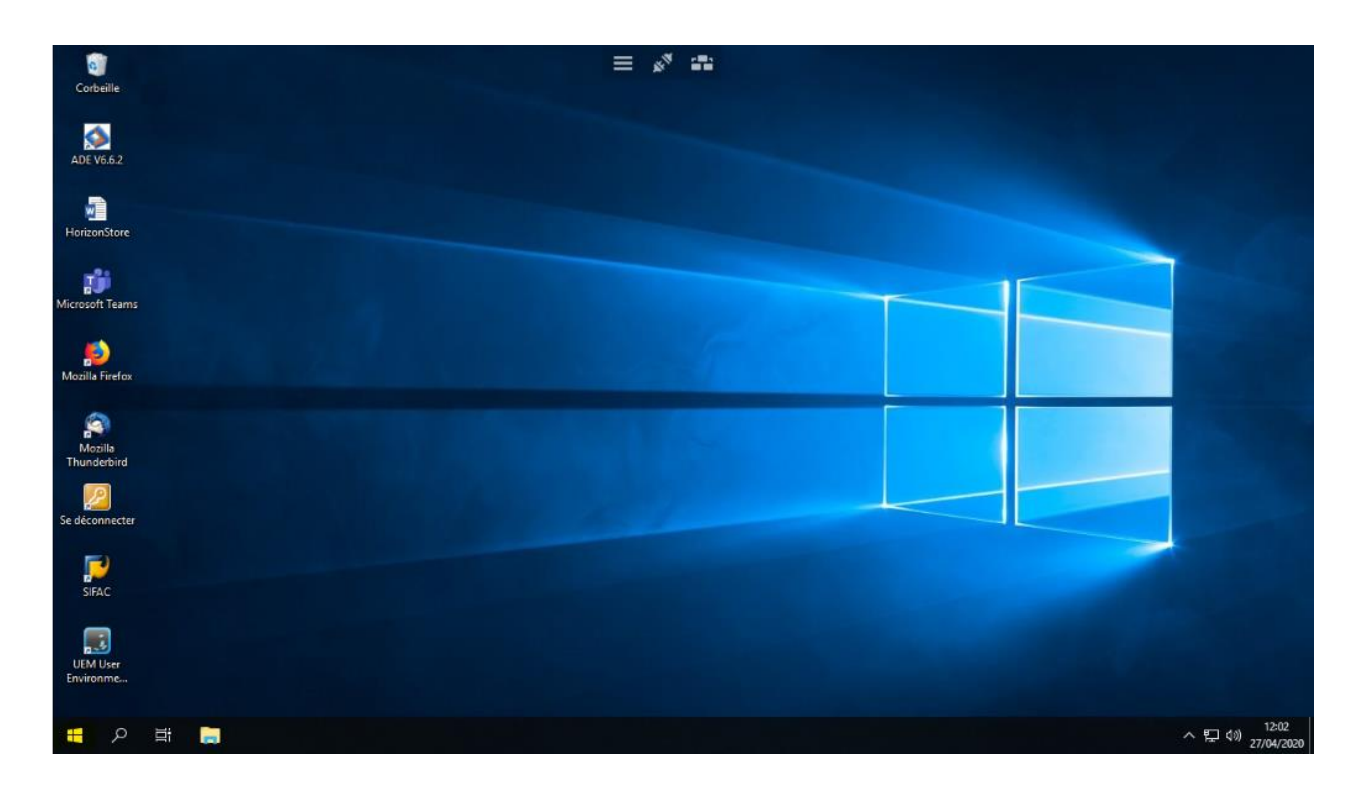

Une fois dans la machine virtuelle, cliquer sur l'icône *Windows* puis démarrer *VMware Horizon Client.* 

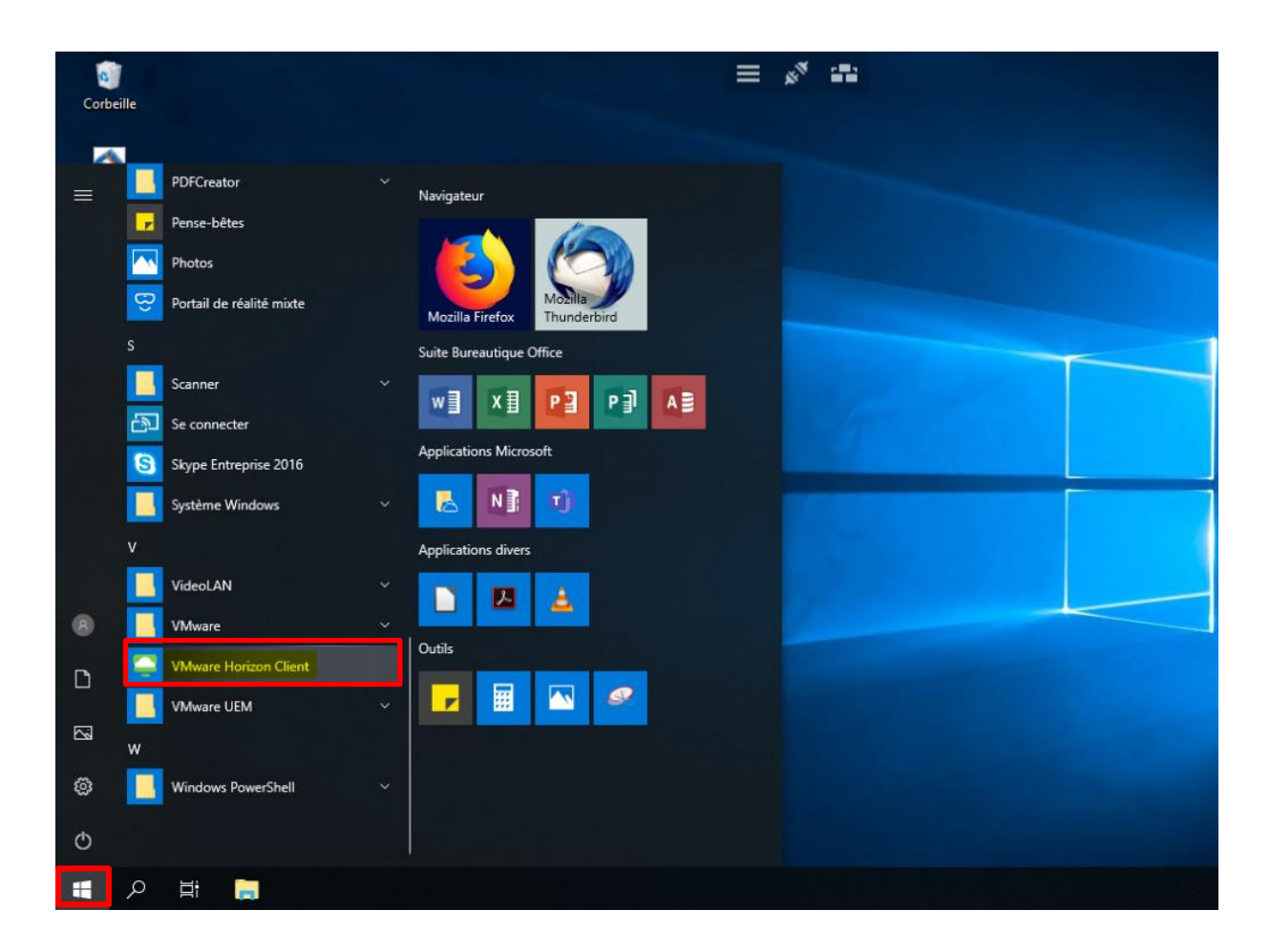

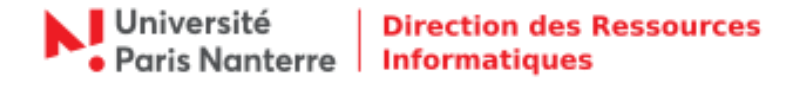

Dans le client horizon, cliquer sur l'icône « Paramètres 🔅 » en haut à droite.

| Steven Client           |                   |       | _ |                  | ×   |
|-------------------------|-------------------|-------|---|------------------|-----|
| ng 🕞 bureau.parisnanter | re.fr             |       | ង | - <del>(</del> ĝ | ? - |
|                         |                   | -     |   |                  |     |
| Administratifs          | ADE Client v6.6.2 | SIFAC |   |                  |     |
|                         |                   |       |   |                  |     |
|                         |                   |       |   |                  |     |
|                         |                   |       |   |                  |     |
|                         |                   |       |   |                  |     |
|                         |                   |       |   |                  |     |
|                         |                   |       |   |                  |     |
|                         |                   |       |   |                  |     |

Dans la fenêtre suivante, cocher la case « Étendez l'IME locale aux applications hébergées », puis cliquer sur « Ok ».

| SVMware Horizon Client                                                                                                    | ×                                                                                                    |
|----------------------------------------------------------------------------------------------------|----------------------------------------------------------------------------------------------------|
| <ul> <li>Périphériques USB</li> <li>VMware Blast</li> <li>Audio/Vidéo en tem</li> <li>Géolocalisation</li> <li>Raccourcis</li> <li>Applications</li> <li>Admin-TEST</li> <li>Administratifs</li> </ul> | Applications distantes  Autoriser la mise à l'échelle de l'affichage Comportement de reconnexion :  Ne pas demander et ne pas se reconnecte  Étendez l'IME local aux applications hébergées. Redémarrez la session distante pour que ce paramètre prenne effet.  La réinitialisation de vos applications entraîne leur fermeture. Vous risquez de perdre toutes les données non enregistrées.  OK Annuler Annuler |
|                                                                                                    |                                                                                                    |

Vous pouvez maintenant vous connecter à l'application souhaitée via le raccourci du bureau de la machine virtuelle tout en ayant le clavier fonctionnel.